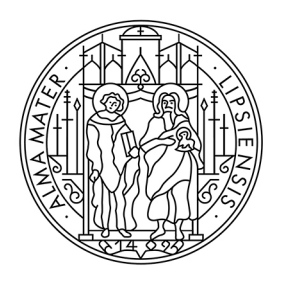

## UNIVERSITÄT LEIPZIG

Studienkoordination

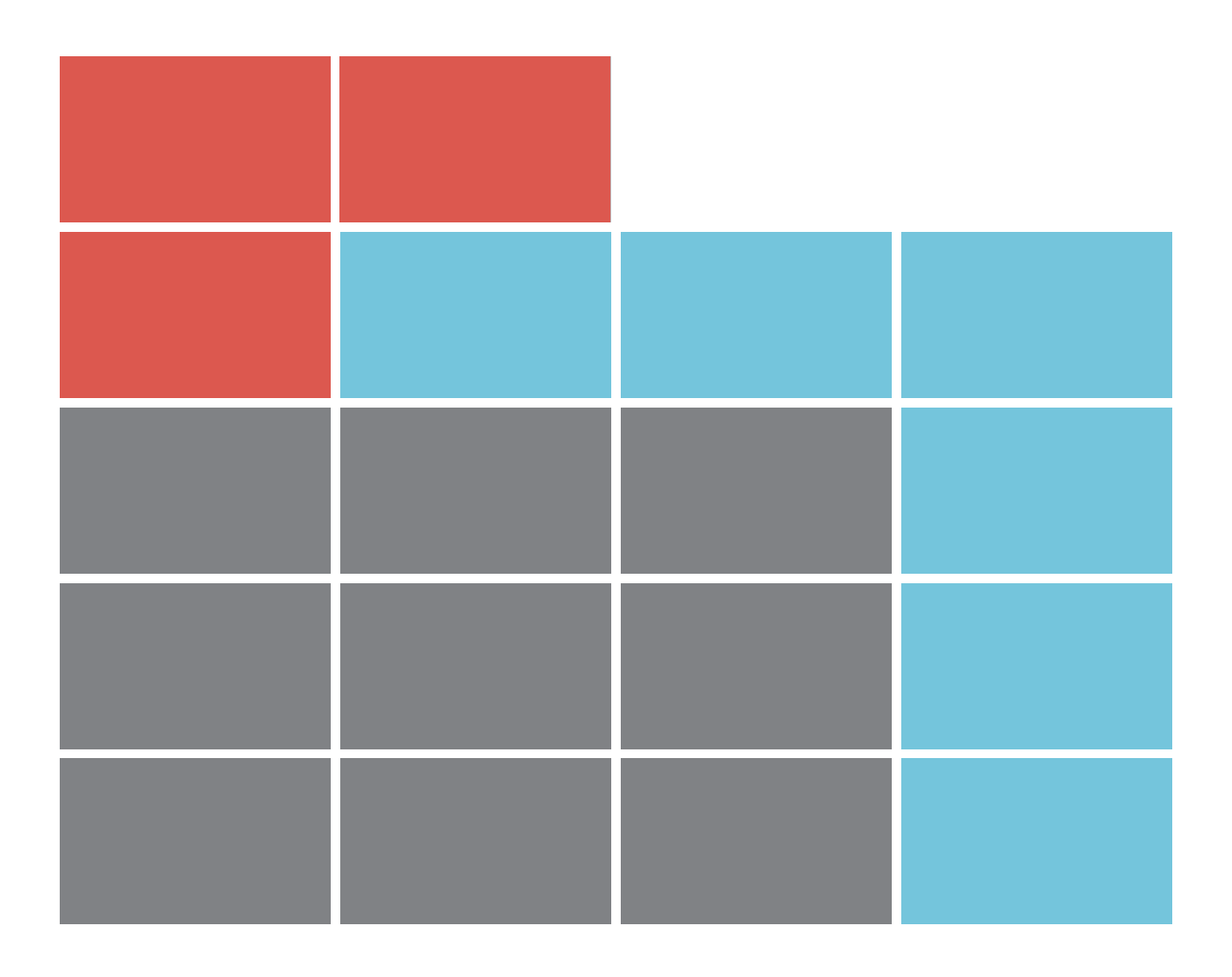

# Guide to module registration for students

## **REGISTRATION IN TOOL**

The address (URL) of the module registrations system TOOL is: <u>https://tool.uni-leipzig.de/</u>.

As a student, you will need the access data (university login and password) that you received upon enrollment. You can find information on this at: <u>https://www.urz.uni-leipzig.de/dienste/uni-login/</u>

| Home Imprint Privacy UNIVERSITAT LEIPZIG | Deutsch sign in<br>Online-Einschreibesystem TOOL                                                                                                    |
|------------------------------------------|----------------------------------------------------------------------------------------------------|
|                                          | sign in                                                                                                    |
| ■ course catalogue                       | This is TOOL. Welcome.<br>TOOL is one of Leipzig University's online systems for module registration. The AlmaWeb study portal is another online<br>system provided for that purpose. Please find out about where, when and how to register for your study<br>programme's modules by revising our web page on module registration and the websites of your Office for Study<br>Affairs and/or your Faculty/Institute. |
|                                          |                                                                                                    |
|                                          | user name:<br>password:<br>Need help for signing in?                                                                                                    |
|                                          |                                                                                                    |

## **SELECTION MENU**

After successful login you will get to the TOOL start page. Various functions are available:

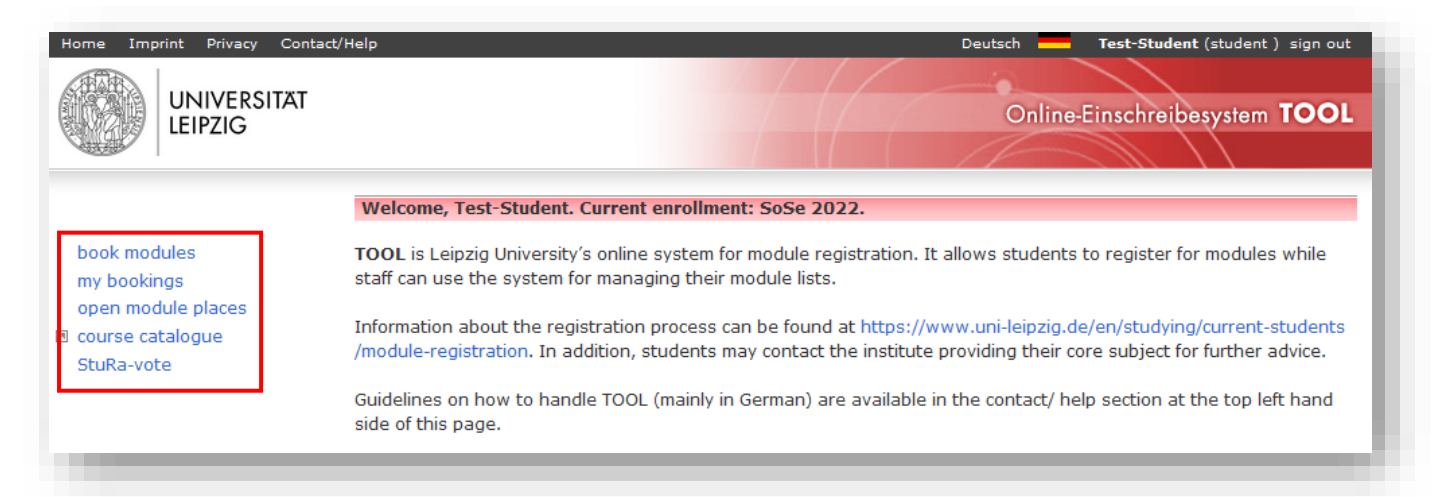

## **BOOK MODULES**

Select the registration group in which you want to register and click on "Next". Registration groups combine modules that can be taken in a specific degree program or area.

You only have access to registration groups that are assigned to your degree program and are in the registration period. If the registration period has not yet started or has already ended, the registration groups are grayed out.

If you can not find the registration group you are looking for, even though the registration period has already started, please contact your study office (<u>https://www.uni-leipzig.de/studienbueros</u>).

| Test-Student (16000)         choose a registration group         Please only choose registration groups that are relevant for you in the current semester. Please refer to your study schedule or the information of your core subject to find out which modules you have to take.         registration groups with first-come first-served mechanism                                                                                                    | book modules                                                                                                    |
|----------------------------------------------------------------------------------------------------|----------------------------------------------------------------------------------------------------|
| choose a registration group         Please only choose registration groups that are relevant for you in the current semester. Please refer to your study schedule or the information of your core subject to find out which modules you have to take.         registration groups with first-come first-served mechanism            ● B.A. Anglistik (registration: 23.03.2022, 12:00 to 28.03.2022, 17:00)          registration groups with two-step booking mechanism            ● Fakultätsübergreifende Schlüsselqualifikation (registration: 23.03.2022, 12:00 to 28.03.2022, 12:00 to 28.03.2022, 17:00)             optional registration groups             oyutional registration groups             oyutional registration groups             oyutional registration groups             veranstaltungsangebote des Academic Lab - Sommersemester 2022 (fakultativ) (registration: 22.03.2022, 12:00 to 13.09.2022, 23:59)             veranstaltungsangebote des Career Service - Sommersemester 2022 (fakultativ) (registration: 22.03.2022, 12:00 to 13.09.2022, 23:59)             etak                                                                                                    |                                                                                                    |
| choose a registration group         Please only choose registration groups that are relevant for you in the current semester. Please refer to your study schedule or the information of your core subject to find out which modules you have to take.         registration groups with first-come first-served mechanism <ul> <li>B.A. Anglistik (registration: 23.03.2022, 12:00 to 28.03.2022, 17:00)</li> </ul> registration groups with two-step booking mechanism <ul> <li>Fakultätsübergreifende Schlüsselqualifikation (registration: 23.03.2022, 12:00 to 28.03.2022, 12:00 to 28.03.2022, 17:00)</li> <li>Wahlbereich der Geistes- und Sozialwissenschaften (registration: 23.03.2022, 12:00 to 28.03.2022, 17:00)</li> <li>Optional registration groups</li> <li>Veranstaltungsangebote des Academic Lab - Sommersemester 2022 (fakultativ) (registration: 22.03.2022, 12:00 to 13.09.2022, 23:59)</li> </ul> <ul> <li>Veranstaltungsangebote des Career Service - Sommersemester 2022 (fakultativ) (registration: 22.03.2022, 12:00 to 13.09.2022, 23:59)</li> <li>Veranstaltungsangebote des Career Service - Sommersemester 2022 (fakultativ) (registration: 22.03.2022, 12:00 to 13.09.2022, 23:59)</li> </ul>                                                                                                    | lest-Student (16000)                                                                                                    |
| Please only choose registration groups that are relevant for you in the current semester. Please refer to your study schedule or the information of your core subject to find out which modules you have to take.  registration groups with first-come first-served mechanism  B.A. Anglistik (registration: 23.03.2022, 12:00 to 28.03.2022, 17:00)  registration groups with two-step booking mechanism  Fakultätsübergreifende Schlüsselqualifikation (registration: 23.03.2022, 12:00 to 28.03.2022, 12:00 to 28.03.2022, 12:00 to 28.03.2022, 17:00)  Fakultätsübergreifende Schlüsselqualifikation (registration: 23.03.2022, 12:00 to 28.03.2022, 17:00)  Veranstaltungsangebote des Academic Lab - Sommersemester 2022 (fakultativ) (registration: 22.03.2022, 12:00 to 13.09.2022, 23:59)  Veranstaltungsangebote des Career Service - Sommersemester 2022 (fakultativ) (registration: 22.03.2022, 12:00 to 13.09.2022, 23:59)  Mext ♥                                                                                                    | choose a registration group                                                                                                    |
| registration groups with first-come first-served mechanism <ul> <li>B.A. Anglistik (registration: 23.03.2022, 12:00 to 28.03.2022, 17:00)</li> </ul> registration groups with two-step booking mechanism         Fakultätsübergreifende Schlüsselqualifikation (registration: 23.03.2022, 12:00 to 28.03.2022, 17:00)         Wahlbereich der Geistes- und Sozialwissenschaften (registration: 23.03.2022, 12:00 to 28.03.2022, 17:00)         optional registration groups         Veranstaltungsangebote des Academic Lab - Sommersemester 2022 (fakultativ) (registration: 22.03.2022, 12:00 to 13.09.2022, 23:59)         Veranstaltungsangebote des Career Service - Sommersemester 2022 (fakultativ) (registration: 22.03.2022, 12:00 to 13.09.2022, 23:59)                                                                                                    | Please only choose registration groups that are relevant for you in the current semester. Please refer to your study schedule or the information of your core subject to find out which modules you have to take. |
| <ul> <li>B.A. Anglistik (registration: 23.03.2022, 12:00 to 28.03.2022, 17:00)</li> <li>registration groups with two-step booking mechanism         <ul> <li>Fakultätsübergreifende Schlüsselqualifikation (registration: 23.03.2022, 12:00 to 28.03.2022, 17:00)</li> <li>Wahlbereich der Geistes- und Sozialwissenschaften (registration: 23.03.2022, 12:00 to 28.03.2022, 17:00)</li> </ul> </li> <li>optional registration groups         <ul> <li>Veranstaltungsangebote des Academic Lab - Sommersemester 2022 (fakultativ) (registration: 22.03.2022, 12:00 to 13.09.2022, 23:59)</li> <li>Veranstaltungsangebote des Career Service - Sommersemester 2022 (fakultativ) (registration: 22.03.2022, 12:00 to 13.09.2022, 23:59)</li> </ul> </li> <li>* Back * Cancel Next *</li> </ul>                                                                                                    | registration groups with first-come first-served mechanism                                                                                                    |
| registration groups with two-step booking mechanism         ○ Fakultätsübergreifende Schlüsselqualifikation (registration: 23.03.2022, 12:00 to 28.03.2022, 17:00)         ○ Wahlbereich der Geistes- und Sozialwissenschaften (registration: 23.03.2022, 12:00 to 28.03.2022, 17:00)         optional registration groups         ○ Veranstaltungsangebote des Academic Lab - Sommersemester 2022 (fakultativ) (registration: 22.03.2022, 12:00 to 13.09.2022, 23:59)         ○ Veranstaltungsangebote des Career Service - Sommersemester 2022 (fakultativ) (registration: 22.03.2022, 12:00 to 13.09.2022, 23:59)         ◆ Back       × Cancel                                                                                                    | <b>B.A. Anglistik</b> (registration: 23.03.2022, 12:00 to 28.03.2022, 17:00)                                                                                                    |
| <ul> <li>Fakultätsübergreifende Schlüsselqualifikation (registration: 23.03.2022, 12:00 to 28.03.2022, 17:00)</li> <li>Wahlbereich der Geistes- und Sozialwissenschaften (registration: 23.03.2022, 12:00 to 28.03.2022, 17:00)</li> <li>optional registration groups         <ul> <li>Veranstaltungsangebote des Academic Lab - Sommersemester 2022 (fakultativ) (registration: 22.03.2022, 12:00 to 13.09.2022, 23:59)</li> <li>Veranstaltungsangebote des Career Service - Sommersemester 2022 (fakultativ) (registration: 22.03.2022, 12:00 to 13.09.2022, 23:59)</li> </ul> </li> <li>Weranstaltungsangebote des Career Service - Sommersemester 2022 (fakultativ) (registration: 22.03.2022, 12:00 to 13.09.2022, 23:59)</li> <li>Mext Seck Careel</li> </ul>                                                                                                    | registration groups with two-step booking mechanism                                                                                                    |
| <ul> <li>Wahlbereich der Geistes- und Sozialwissenschaften (registration: 23.03.2022, 12:00 to 28.03.2022, 17:00)</li> <li>optional registration groups</li> <li>Veranstaltungsangebote des Academic Lab - Sommersemester 2022 (fakultativ) (registration: 22.03.2022, 12:00 to 13.09.2022, 23:59)</li> <li>Veranstaltungsangebote des Career Service - Sommersemester 2022 (fakultativ) (registration: 22.03.2022, 12:00 to 13.09.2022, 23:59)</li> <li>Veranstaltungsangebote des Career Service - Sommersemester 2022 (fakultativ) (registration: 22.03.2022, 12:00 to 13.09.2022, 23:59)</li> <li>Mext Sack K Cancel</li> </ul>                                                                                                    | O Fakultätsübergreifende Schlüsselqualifikation (registration: 23.03.2022, 12:00 to 28.03.2022, 17:00)                                                                                                    |
| optional registration groups         O Veranstaltungsangebote des Academic Lab - Sommersemester 2022 (fakultativ) (registration: 22.03.2022, 12:00 to 13.09.2022, 23:59)         O Veranstaltungsangebote des Career Service - Sommersemester 2022 (fakultativ) (registration: 22.03.2022, 12:00 to 13.09.2022, 23:59)         Image: Pack Image: Pack Image: Pa | O Wahlbereich der Geistes- und Sozialwissenschaften (registration: 23.03.2022, 12:00 to 28.03.2022, 17:00)                                                                                                    |
| <ul> <li>Veranstaltungsangebote des Academic Lab - Sommersemester 2022 (fakultativ) (registration: 22.03.2022, 12:00 to 13.09.2022, 23:59)</li> <li>Veranstaltungsangebote des Career Service - Sommersemester 2022 (fakultativ) (registration: 22.03.2022, 12:00 to 13.09.2022, 23:59)</li> <li>Back * Cancel Next </li> </ul>                                                                                                    | optional registration groups                                                                                                    |
| ○ Veranstaltungsangebote des Career Service - Sommersemester 2022 (fakultativ) (registration:         22.03.2022, 12:00 to 13.09.2022, 23:59)         ◆ Back * Cancel                                                                                                    | O Veranstaltungsangebote des Academic Lab - Sommersemester 2022 (fakultativ) (registration: 22.03.2022, 12:00 to 13.09.2022, 23:59)                                                                               |
| ♦ Back X Cancel Next ♦                                                                                                    | O Veranstaltungsangebote des Career Service - Sommersemester 2022 (fakultativ) (registration: 22.03.2022, 12:00 to 13.09.2022, 23:59)                                                                             |
|                                                                                                    | Back X Cancel Next                                                                                                    |
|                                                                                                    |                                                                                                    |

The procedure for module registration differs in the "**first-come first-served**" and the "**two-step booking**" mechanisms.

## FIRST-COME FIRST-SERVED MECHANISM

For first-come, first-served bookings, places are allocated in the chronological order of booking, i.e.: The first person to book the module gets the place.

#### Step 1: Module selection

| 05  | e your modules (min.        | 1 / max. 3 ) <mark>4</mark>                                                                                                    |    |      |     |                |
|-----|-----------------------------|----------------------------------------------------------------------------------------------------|----|------|-----|----------------|
| R A | all   hide all<br>Anglistik |                                                                                                    |    |      |     |                |
|     | number of module            | title of module                                                                                                    | ср | prer | equ | open<br>places |
| ~   | 04-002-1104                 | British Literatures and Cultures: Theory and Practice                                                                                                    | 10 | yes  |     | 17             |
|     | 04-002-1106                 | British Literatures and Cultures: New Approaches<br>unfulfilled participation requirements (see column prerequ):<br>• Participation in the module 04-ANG-1102                                                                                               | 10 | yes  |     | 13             |
|     | 04-002-1107                 | English Literatures and Cultures in a Global Context<br>unfulfilled participation requirements (see column prerequ):<br>• Participation in the module 04-ANG-1102<br>• Participation in the module 04-001-1001<br>• Participation in the module 04-001-1002 | 10 | yes  |     | 4              |
|     | 04-002-1304                 | English Linguistics II<br>unfulfilled participation requirements (see column prerequ):<br>• Participation in the module 04-002-1302<br>• Participation in the module 04-001-1005                                                                            | 10 | yes  |     | 19             |
|     | 04-ANG-1102                 | Introduction to British Literatures and Cultures II                                                                                                    | 10 | yes  | 0   | <b>6</b> 5     |
| ~   | 04-ANG-1301                 | Introduction to English Linguistics I                                                                                                    | 10 | yes  |     | 5              |

- <sup>1</sup>Before choosing a module, please read the displayed instructions carefully.
- <sup>2</sup> By clicking on the blue highlighted module groups, the respective module offer is shown or hidden.
- <sup>3</sup> Select the modules you would like to register for.
- Please note the minimum/maximum number of selectable modules specified behind "choose your modules".
- <sup>5</sup> If a module cannot be booked, it is grayed out. A short red note explains the reason for the non-availability.
- Notes on the participation requirements can be found in the "prerequ" field. These are shown by mouseover above the symbol .

7 To confirm the module selection, click "Next".

#### **Step 2: Course selection**

For the selected modules, you may still have to choose the courses in the booking details, e.g. if several parallel courses are offered.

| Imber of module                                      | title of module                                            |                  |             |
|------------------------------------------------------|------------------------------------------------------------|------------------|-------------|
| I-ANG-1301                                           | Introduction to English Linguistics                        | s I              |             |
| rerequisites:<br>inglischkenntnisse Nive             | austufe B2 gemäß GER                                       |                  |             |
| ourses                                               |                                                            | date             | open places |
| Lecture   04-ANG-1301.<br>Einführung in die sy       | /L01<br>nchrone Linguistik (min: 1, max: 1)                |                  |             |
| 04-ANG-1301.VL0:<br>Einführung in die                | e synchrone Linguistik                                     | Di 13:15 - 14:45 | 122         |
| Practice   04-ANG-1301.<br><b>Phonetik/Phonologi</b> | ÜB01<br>e (min: 1, max: 1)                                 |                  |             |
| O4-ANG-1301.ÜB0<br>Phonetik/Phonol                   | La   Dr. Beate Seidel<br>ogie                              | Mo 09:15 - 10:45 | 15          |
| 04-ANG-1301.ÜB0<br>Phonetik/Phonol                   | Lb   Antje Quick<br>ogie                                   | Mo 09:15 - 10:45 | 5           |
| 04-ANG-1301.ÜB0<br>Phonetik/Phonol                   | Lc   Antje Quick <mark>4</mark><br>Ogie                    | Mo 11:15 - 12:45 | 0           |
| Practice   04-ANG-1301<br>Gesprochener akade         | ÜB02<br>emischer Diskurs (min: 1, max: 1) 2                |                  |             |
| Gesprochener al                                      | 2a   Dr. Patrick McCafferty<br>K <b>ademischer Diskurs</b> | Mo 09:15 - 10:45 | 13          |
| Gesprochener al                                      | 26   Dr. Patrick McCafferty<br>cademischer Diskurs         | Mo 11:15 - 12:45 | 0           |
| Gesprochener al                                      | 2c   Dr. Patrick McCafferty<br>kademischer Diskurs         | Mo 13:15 - 14:45 | 5           |

Before choosing a course, please read the displayed instructions carefully.

<sup>2</sup> Note the minimum/maximum number of courses to be selected specified behind the course.

<sup>3</sup> For courses without parallel groups, the allocation is already preset.

<sup>4</sup> If there are no more places available in a parallel group, it will be grayed out and can no longer be selected.

<sup>5</sup> Before you complete the module booking by clicking the "Save" button, make sure that you meet all prerequisites for taking part in the modules.

## TWO-STEP BOOKING MECHANISM (ELECTIVE AREA / SQ-MODULES)

In the two-step booking procedure, you must first prioritize a certain number of requests. The module places are allocated by algorithm. You have to confirm the modules that have been allocated to you in a second step.

#### Step 1: Module selection

| odulangebot einzublender                                                                                                    | oder lassen Sie sich alle Module anzeigen ("Alle einblen                                                                                                    | den").                |                                 | <b>Г</b>                |
|----------------------------------------------------------------------------------------------------|----------------------------------------------------------------------------------------------------|-----------------------|---------------------------------|-------------------------|
| itte geben Sie <b>mindestens</b><br>/unsch anzugeben, um die<br>der mehr als 4 Module aus <sup>.</sup>                                                 | 3 Modulwünsche an, indem Sie die Module anhaken. Es<br>Wahrscheinlichkeit einer Modulzuteilung zu erhöhen. We<br>wählen, kann die Belegung nicht gespeichert werden.                                                                                                    | wird er<br>Inn Sie    | mpfohlen e<br>weniger al        | inen 4.<br>s 3 Module   |
| eben Sie einen Belegwuns<br>Ioduls erfüllen, ansonsten l<br>verden Ihnen in der Spalte                                                                 | ch für ein Modul nur dann ab, wenn Sie die <b>Teilnahmevo</b><br>cann Ihr Wunsch nicht berücksichtigt werden. Die für das<br>hinter dem Modultitel angezeigt.                                                                                                    | maussel<br>Modul      | <b>tzungen</b> (T<br>geforderte | NV) des<br>n TNV        |
| itte beachten Sie bei der M<br>ernfachmodulen überschne                                                                                                | odulwahl außerdem, dass Sie nur Module angeben, die s<br>iden.                                                                                                    | ich zeit              | lich nicht m                    | it Ihren                |
|                                                                                                    | aktuellen Änderungen des Modulangehots in AlmaWeb                                                                                                    |                       |                                 |                         |
| itte beachten Sie auch die<br>hoose your modules (min.<br>how all   hide all                                                                           | 3 / max. 4 ) 4                                                                                                    |                       |                                 |                         |
| itte beachten Sie auch die<br>hoose your modules (min.<br>how all   hide all<br>= Afrikastudien 2<br>number of module                                  | 3 / max. 4 ) 4                                                                                                    | ср                    | prerequ                         | bookings                |
| itte beachten Sie auch die<br>hoose your modules (min.<br>how all   hide all<br>= Afrikastudien 2<br>number of module<br>③ 03-AFR-1200 3               | 3 / max. 4 ) 4<br>title of module<br>Gesellschaft und Wirtschaft in Afrika                                                                                                    | <b>ср</b><br>10       | <b>prerequ</b><br>none          | bookings<br>45          |
| itte beachten Sie auch die<br>hoose your modules (min.<br>how all   hide all<br>Afrikastudien 2<br>number of module<br>3<br>03-AFR-1200<br>03-AFR-1203 | 3 / max. 4 )       4         title of module         Gesellschaft und Wirtschaft in Afrika         Hausa II         unfulfilled participation requirements (see column prerequ):         • Participation in the module 03-AFR-1103                                             | <b>ср</b><br>10<br>10 | prerequ<br>none<br>yes          | bookings<br>45<br>2     |
| itte beachten Sie auch die<br>hoose your modules (min.<br>how all   hide all<br>Afrikastudien 2<br>number of module<br>03-AFR-1200 3<br>03-AFR-1203    | 3 / max. 4)       4         title of module         Gesellschaft und Wirtschaft in Afrika         Hausa II         unfulfilled participation requirements (see column prerequ):         • Participation in the module 03-AFR-1103         Kultur, Medien und Technik in Afrika | <b>ср</b><br>10<br>10 | prerequ<br>none<br>yes          | <b>bookings</b> 45 2 19 |

- Before choosing a module, please read the displayed instructions carefully.
- <sup>2</sup> By clicking on the blue highlighted module groups, the respective module offer is shown or hidden.
- <sup>3</sup> Select the modules you would like to register for.

- Please note the minimum/maximum number of selectable modules specified behind "choose your modules".
- <sup>5</sup> If a module cannot be booked, it is grayed out. A short red note explains the reason for the non-availability.
- Notes on the participation requirements can be found in the "prerequ" field. These are shown by mouseover above the symbol .

To confirm the module selection, click "Next".

#### **Step 2: Set priorities**

| booking d              | etails                                            |                                                                                                    |
|------------------------|---------------------------------------------------|----------------------------------------------------------------------------------------------------|
| Sie müsse<br>gewichten | n für jedes Modul eine<br>n, welche Module Sie be | Priorität festlegen (1 = hohe Priorität 4 = niedrige Priorität). Damit können Sie<br>i der Vergabe bevorzugen würden. |
|                        |                                                   |                                                                                                    |
| priority               | number of module                                  | title of module                                                                                                    |
| 2 🗸                    | <mark>2</mark> 3-AFR-1200                         | Gesellschaft und Wirtschaft in Afrika                                                                                 |
|                        | prerequisites:<br>none                            |                                                                                                    |
|                        |                                                   |                                                                                                    |
| priority               | number of module                                  | title of module                                                                                                    |
| 1 v                    | 03-TWL-0306                                       | Theaterkulturen                                                                                                    |
|                        | prerequisites:<br>empfohlen ab 3. FS              |                                                                                                    |
|                        |                                                   |                                                                                                    |
| priority               | number of module                                  | title of module                                                                                                    |
| 3 v                    | 06-003-003                                        | Vertiefungsmodul Geschichte der Philosophie                                                                           |
|                        | prerequisites:<br>Teilnahme am Modul              | "Geschichte der Philosophie" (06-003-002) empfohlen                                                                   |
| Back 1                 | K Cancel                                          | 3 Save 🗎                                                                                                    |
|                        |                                                   |                                                                                                    |

- For the selected modules you may have to enter further details in the booking details. Please refer to the instructions of the respective registration group.
- Please set a priority for each module (1=highest priority ...). Each priority can be assigned only once.

<sup>3</sup> Before you complete the module booking by clicking the "Save" button, make sure that you meet all prerequisites for taking part in the modules.

### **MY BOOKINGS**

#### **Registration phase (all registration methods)**

After successfully saving the module selection (both in the first-come, first-served and two-step booking method), you will be automatically redirected to the "my bookings" page.

| module reais | <b>jlistik</b><br>stration: First-come | e first-served                                                                                                    |                                                                 |            |
|--------------|----------------------------------------|----------------------------------------------------------------------------------------------------|-----------------------------------------------------------------|------------|
| priority     | number of<br>module                    | title of module                                                                                                    | contact person                                                  | status     |
| no           | 04-002-1104                            | British Literatures and Cultures: Theory and Practice (10 cp, 1 semester)                                                                               | 🖂 Dr. Maria Fleischhack                                         | allocated  |
|              |                                        | courses allocated:<br>Seminar Kulturstudien - 04-002-1104.5<br>Kulturstudien: Nations and Regions in the Br<br>Approaches and Case Studies - 04-002-110 | GE01<br>itish Isles - Theoretical<br>4.SE01a (Mo 11:15 - 12:45) | _          |
|              |                                        | Seminar Literatur - 04-002-1104.SE02<br>Literatur: Postcolonial Rewritings - 04-002-1<br>14:45)                                                         | 104.SE02a (Mo 13:15 -                                           | 2          |
|              |                                        | Practice Übersetzen - 04-002-1104.ÜB<br>Übersetzen: Translation - 04-002-1104.ÜB0                                                                       | 01<br>lb (Fr 09:15 - 10:45)                                     |            |
| no           | 04-ANG-1301                            | Introduction to English Linguistics I<br>(10 cp, 1 semester)                                                                                            | 🖂 Prof. Sabine Fiedler                                          | allocated  |
|              |                                        | courses allocated:<br>Lecture Einführung in die synchrone Li<br>ANG-1301.VL01<br>Einführung in die synchrone Linguistik - 04-/<br>14:45)                | <b>nguistik - 04-</b><br>ANG-1301.VL01 (Di 13:15 -              |            |
|              |                                        | Practice Phonetik/Phonologie - 04-ANO<br>Phonetik/Phonologie - 04-ANG-1301.ÜB01a                                                                        | G- <b>1301.ÜB01</b><br>(Mo 09:15 - 10:45)                       |            |
|              |                                        | Practice Gesprochener akademischer I<br>ANG-1301.ÜB02<br>Gesprochener akademischer Diskurs - 04-A<br>14:45)                                             | D <b>iskurs - 04-</b><br>NG-1301.ÜB02c (Mo 13:15 -              |            |
| 🖉 Edit boo   | okings 🕤 Delet                         | e bookings                                                                                                    |                                                                 |            |
| ⊖ Wahlbe     | reich der Geistes                      | 5- und Sozialwissenschaften                                                                                                    |                                                                 |            |
| module regi  | stration: two-step b                   | pooking mechanism                                                                                                    |                                                                 |            |
| priority     | number of<br>module                    | title of module                                                                                                    | contact person                                                  | status     |
| 1            | 03-TWL-0306                            | Theaterkulturen (10 cp, 1 semester)                                                                                                    | 🖂 Dr. Sebastian Hauck                                           | registered |
| 2            | 03-AFR-1200                            | Gesellschaft und Wirtschaft in Afrika<br>(10 cp, 1 semester)                                                                                            | 🖂 Dr. Sebastian Hauck                                           | registered |
|              |                                        |                                                                                                    |                                                                 |            |

<sup>1</sup> You can check your submitted module requests here and change or delete them as often as you like <u>during the registration period</u>.

- 2 If there are time overlaps between courses in your assignments, the courses in question will be displayed in red. More detailed information are shown by mouseover above the symbol 10.
- For the evaluation of the booking statuses, please note the registration methods (first-come first-served or two-step booking method) on which the respective registration groups are based. After the end of the registration period, you are registered for modules and module exams on a first-come, first-served basis (status: " allocated "), the corresponding modules are highlighted in green. In the two-step booking method, the module places are allocated and a confirmation is necessary.

#### Allocation phase (two-step booking method)

In the two-step booking method, the module place allocation takes place after the end of the registration period. During this time, the status of your reservations is marked as "in processing". The booking requests can no longer be changed or deleted.

#### Publication/Confirmation phase (two-step booking method)

| priority | number of<br>module                                  | title of module                                                                                                    | contact person                                                                                                 | status 1      |
|----------|------------------------------------------------------|----------------------------------------------------------------------------------------------------|----------------------------------------------------------------------------------------------------|---------------|
| 1        | 03-TWL-0306                                          | Theaterkulturen (10 cp, 1 semester)                                                                                                    | 🖂 Dr. Sebastian Hauck                                                                                          | confirmed     |
|          | 12:00 - 28.06                                        | an and moduler the during dollar be dollar dular ing did                                                                                   | iononing periodic Estoblicity                                                                                  |               |
|          | group "Wahlber<br>module and cho<br>automatically re | eich Theaterwissenschaft (Veranstaltungswah<br>bose your courses, Step 4: Save. By booking<br>egister for the exam scheduled for that modu | Step 2: Select registration<br>I)", Step 3: Select your<br>courses this way, you<br>le.                        |               |
| 2        | group "Wahlber<br>module and che<br>automatically re | Gesellschaft und Wirtschaft in Afrika<br>(10 cp, 1 semester)                                                                               | Step 2: Select registration<br>I)", Step 3: Select your<br>courses this way, you<br>le.<br>Dr. Sebastian Hauck | in processing |

- <sup>1</sup> After the module allocations have been published, you can see which modules have been allocated to you.
- In the elective area of Humanities and Social Sciences as well as in the Key Qualifications area you usually have to confirm the acceptance of an assigned module place by selecting the course via the menu item "book modules". In the optional help text you will find information about the procedure and the time frame in which you have to confirm.

If an allocated module place is not confirmed by you within the confirmation period, it is considered as not confirmed.

By confirming the allocated modules, you register bindingly for the module and the module examination. In your booking overview a new entry appears by the renewed module choice: Registration group "[...] Veranstaltungswahl", the status of the previous assigned module changes automatically from "allocated" to "confirmed".

| G Wahlbereich der Geistes- und Sozialwissenschaften<br>module registration: two-step booking mechanism         mumber of<br>module registration: two-step booking mechanism         1       03-TWL-0306       Theaterkulturen (10 cp, 1 semester)       Dr. Sebastian Hauck<br>confirmed         1       03-TWL-0306       Theaterkulturen (10 cp, 1 semester)       Dr. Sebastian Hauck<br>confirmed       confirmed         1       03-TWL-0306       Theaterkulturen (10 cp, 1 semester)       Dr. Sebastian Hauck<br>confirmed       confirmed         1       01ine confirmation by selection of courses: You confirm your module by choosing<br>specific courses in that module. This can be done during the following periond 29.03.22,<br>12:00 - 28.06.22, 23:59. Step 1: Select "book modules", Step 2: Select registration<br>group "Wahlbereich Theaterwissenschaft (Veranstaltungswahl)", Step 3: Select your<br>module and choose your courses, Step 4: Save. By booking courses this way, you<br>automatically register for the exam scheduled for that module.       in processing<br>(10 cp, 1 semester)         2       03-AFR-1200       Gesellschaft und Wirtschaft in Afrika<br>(10 cp, 1 semester)       Dr. Sebastian Hauck<br>in processing<br>(10 cp, 1 semester)       in processing<br>not allocated         3       06-003-003       Vertiefungsmodul Geschichte der<br>Philosophie (10 cp, 1 semester)       Melpdesk SozPhil<br>not allocated       not allocated         priority       number of<br>module       title of module<br>courses allocated:<br>Seminar Theatrale (Verfasstheit von Kultur(en) - 03-<br>TWL-0306.SE01       Die Suche nach dem verforenen Körper - Tanz- un |                      |                                                                                                    |                                                                                                    |                                                                                                    |               |
|----------------------------------------------------------------------------------------------------|----------------------|----------------------------------------------------------------------------------------------------|----------------------------------------------------------------------------------------------------|----------------------------------------------------------------------------------------------------|---------------|
| number of<br>module       title of module       contact person       status         1       03-TWL-0306       Theaterkulturen (10 cp, 1 semester)       Image: Dr. Sebastian Hauck       confirmed         0       online confirmation by selection of courses: You confirm your module by choosing<br>specific courses in that module. This can be done during the following periond 29.03.22,<br>12:00 - 28.06.22, 23:59. Step 1: Select "book modules", Step 2: Select registration<br>group "Wahlbereich Theaterwissenschaft (Veranstaltungswahl)", Step 3: Select your<br>module and choose your courses, Step 4: Save. By booking courses this way, you<br>automatically register for the exam scheduled for that module.       in processing<br>(10 cp, 1 semester)         2       03-AFR-1200       Gesellschaft und Wirtschaft in Afrika<br>(10 cp, 1 semester)       Image: Dr. Sebastian Hauck       in processing<br>(10 cp, 1 semester)         3       06-003-003       Vertiefungsmodul Geschichte der<br>Philosophie (10 cp, 1 semester)       Helpdesk SozPhil       not allocated         priority       module       title of module       contact person       status         no       03-TWL-0306       Cultures of Theatre (10 cp, 1 semester)       Dr. Sebastian Hauck       allocated         priority       module       title of module       Seminar Theatrale Verfasstheit von Kultur(en) - 03-<br>TWL-0306.SE01       Dr. Sebastian Hauck       allocated         xourse allocated:       Seminar Theatrale Verfasstheit von Kultur(en) - 03-<br>TWL-0306.SE01       Dio 9:15 - 10:                                                                                                    | Wahlber module regis | reich der Geistes<br>stration: two-step b                                                                          | - und Sozialwissenschaften<br>ooking mechanism                                                                                                    |                                                                                                    |               |
| 1       03-TWL-0306       Theaterkulturen (10 cp, 1 semester)       ☑ Dr. Sebastian Hauck       confirmed         1       online confirmation by selection of courses: You confirm your module by choosing specific courses in that module. This can be done during the following periond 29,03.22, 12:00 - 28.06.22, 23:59. Step 1: Select "book modules", Step 2: Select registration group "Wahlbereich Theaterwissenschaft (Veranstaltungswahl)", Step 3: Select your module and choose your courses, Step 4: Save. By booking courses this way, you automatically register for the exam scheduled for that module.         2       03-AFR-1200       Gesellschaft und Wirtschaft in Afrika [10 cp, 1 semester]       In processing (10 cp, 1 semester)         3       06-003-003       Vertiefungsmodul Geschichte der Philosophie (10 cp, 1 semester)       In ellpdesk SozPhil not allocated         Priority       number of module       title of module       contact person       status         no       03-TWL-0306       Cultures of Theatre (10 cp, 1 semester)       Dr. Sebastian Hauck allocated       allocated         courses allocated:       Seminar Theatratle Verfasstheit von Kultur(en) - 03-TWL-0306.SE01       Die Suche nach dem verlorenen Körper – Tanz- und Körperdiskurse des 17. Jahrhunderts befragen - 03-TWL-0306.SE01 (Di 09:15 - 10:45)       Die Buch nach dem verlorenen Körper – Tanz- und Körperdiskurse des 17. Jahrhunderts befragen - 03-TWL-0306.SE01 (Di 09:15 - 10:45)                                                                                                    | priority             | number of<br>module                                                                                                | title of module                                                                                                    | contact person                                                                                                    | status        |
| online confirmation by selection of courses: You confirm your module by choosing specific courses in that module. This can be done during the following periond 29.03.22, 12:00 - 28.06.22, 23:59. Step 1: Select "book modules", Step 2: Select registration group "Wahlbereich Theaterwissenschaft (Veranstaltungswahl)", Step 3: Select your module and choose your courses, Step 4: Save. By booking courses this way, you automatically register for the exam scheduled for that module.         2       03-AFR-1200       Gesellschaft und Wirtschaft in Afrika (10 cp, 1 semester)       In processing (10 cp, 1 semester)         3       06-003-003       Vertiefungsmodul Geschichte der Philosophie (10 cp, 1 semester)       In etallocated         Priority       number of module       contact person       status         no       03-TWL-0306       Cultures of Theatrel (10 cp, 1 semester)       Dr. Sebastian Hauck       allocated         priority       number of module       contact person       status       allocated         No       03-TWL-0306       Cultures of Theatrel (10 cp, 1 semester)       Dr. Sebastian Hauck       allocated         courses allocated:       Seminar Theatrale Verfasstheit von Kultur(en) - 03-TWL-0306.SE01       Di 09:15 - 10:45)       allocated                                                                                                    | 1                    | 03-TWL-0306                                                                                                    | Theaterkulturen (10 cp, 1 semester)                                                                                                    | 🖂 Dr. Sebastian Hauck                                                                                                    | confirmed     |
| 2       03-AFR-1200       Gesellschaft und Wirtschaft in Afrika<br>(10 cp, 1 semester)       Image: Dr. Sebastian Hauck in processing<br>(10 cp, 1 semester)         3       06-003-003       Vertiefungsmodul Geschichte der<br>Philosophie (10 cp, 1 semester)       Image: Helpdesk SozPhil       not allocated         Image: Wahlbereich Theaterwissenschaft (Veranstaltungswahl)<br>module registration: First-come first-served       Image: Contact person       status         Image: Priority       number of<br>module       title of module       contact person       status         Image: No       03-TWL-0306       Cultures of Theatre (10 cp, 1 semester)       Image: Dr. Sebastian Hauck       allocated         Seminar Theatrale Verfasstheit von Kultur(en) - 03-<br>TWL-0306.SE01       Die Suche nach dem verlorenen Körper - Tanz- und Körperdiskurse des<br>17. Jahrhunderts befragen - 03-TWL-0306.SE01 (Di 09:15 - 10:45)       Juit Semester)                                                                                                    |                      | online confirm<br>specific courses i<br>12:00 - 28.06.2<br>group "Wahlbere<br>module and choc<br>automatically reg | ation by selection of courses: You confirm<br>in that module. This can be done during the for<br>22, 23:59. Step 1: Select "book modules", Str<br>ich Theaterwissenschaft (Veranstaltungswahl)<br>ose your courses, Step 4: Save. By booking o<br>gister for the exam scheduled for that module | your module by choosing<br>pollowing periond <b>29.03.22</b> ,<br>ep 2: Select registration<br>", Step 3: Select your<br>ourses this way, you |               |
| 3       06-003-003       Vertiefungsmodul Geschichte der Philosophie (10 cp, 1 semester)       Image: Helpdesk SozPhil       not allocated         • Wahlbereich Theaterwissenschaft (Veranstaltungswahl)       Image: Status       Image: Status       Image: Status         module registration: First-come first-served       Image: Status       Image: Status       Image: Status         no       03-TWL-0306       Cultures of Theatre (10 cp, 1 semester)       Image: Status       Image: Status         no       03-TWL-0306       Cultures of Theatre (10 cp, 1 semester)       Image: Status       Image: Status         Image: Status       Status       Image: Status       Image: Status       Image: Status         No       03-TWL-0306       Cultures of Theatre (10 cp, 1 semester)       Image: Status       Image: Status         Image: Status       Status       Status       Image: Status       Image: Status       Image: Status         Image: Status       Cultures of Theatre (10 cp, 1 semester)       Image: Status       Image: Status       Image: Status       Image: Status         Image: Status       Status       Status       Image: Status       Image: Status       Image: Status       Image: Status         Image: Status       Status       Status       Image: Status       Image: Status       Image: Status       Image: Sta                                                                                                    | 2                    | 03-AFR-1200                                                                                                    | Gesellschaft und Wirtschaft in Afrika<br>(10 cp, 1 semester)                                                                                                    | 🖂 Dr. Sebastian Hauck                                                                                                    | in processing |
| Wahlbereich Theaterwissenschaft (Veranstaltungswahl)         module registration: First-come first-served         priority       number of<br>module         no       03-TWL-0306         Cultures of Theatre (10 cp, 1 semester)       Image: Contact person status         no       03-TWL-0306         Cultures of Theatre (10 cp, 1 semester)       Image: Dr. Sebastian Hauck         allocated:       Seminar Theatrale Verfasstheit von Kultur(en) - 03-<br>TWL-0306.SE01         Die Suche nach dem verlorenen Körper - Tanz- und Körperdiskurse des<br>17. Jahrhunderts befragen - 03-TWL-0306.SE01 (Di 09:15 - 10:45)                                                                                                    | 3                    | 06-003-003                                                                                                    | Vertiefungsmodul Geschichte der<br>Philosophie (10 cp, 1 semester)                                                                                                    | 🖂 Helpdesk SozPhil                                                                                                    | not allocated |
| number of<br>module       title of module       contact person       status         no       03-TWL-0306       Cultures of Theatre (10 cp, 1 semester)       Dr. Sebastian Hauck       allocated         courses allocated:<br>Seminar Theatrale Verfasstheit von Kultur(en) - 03-<br>TWL-0306.SE01<br>Die Suche nach dem verlorenen Körper - Tanz- und Körperdiskurse des<br>17. Jahrhunderts befragen - 03-TWL-0306.SE01 (Di 09:15 - 10:45)       V         Edit bookings       Delete bookings       Delete bookings                                                                                                    | Wahlber module regis | reich Theaterwis:<br>stration: First-come                                                                          | senschaft (Veranstaltungswahl)<br>first-served                                                                                                    |                                                                                                    |               |
| no 03-TWL-0306 Cultures of Theatre (10 cp, 1 semester) I Dr. Sebastian Hauck allocated<br>courses allocated:<br>Seminar Theatrale Verfasstheit von Kultur(en) - 03-<br>TWL-0306.SE01<br>Die Suche nach dem verlorenen Körper – Tanz- und Körperdiskurse des<br>17. Jahrhunderts befragen - 03-TWL-0306.SE01 (Di 09:15 - 10:45)<br>Celti bookings Delete bookings                                                                                                    | priority             | number of<br>module                                                                                                | title of module                                                                                                    | contact person                                                                                                    | status        |
| courses allocated:         Seminar Theatrale Verfasstheit von Kultur(en) - 03-         TWL-0306.SE01         Die Suche nach dem verlorenen Körper – Tanz- und Körperdiskurse des         17. Jahrhunderts befragen - 03-TWL-0306.SE01 (Di 09:15 - 10:45)         Edit bookings       Delete bookings                                                                                                    | no                   | 03-TWL-0306                                                                                                    | Cultures of Theatre (10 cp, 1 semester)                                                                                                    | 🖂 Dr. Sebastian Hauck                                                                                                    | allocated     |
| Sedit bookings 🕤 Delete bookings                                                                                                    |                      |                                                                                                    | courses allocated:<br>Seminar Theatrale Verfasstheit von Ku<br>TWL-0306.SE01<br>Die Suche nach dem verlorenen Körper – Ta<br>17. Jahrhunderts befragen - 03-TWL-0306.S                                                                                                    | <b>iltur(en) - 0</b> 3-<br>anz- und Körperdiskurse des<br>E01 (Di 09:15 - 10:45)                                                              |               |
|                                                                                                    | 🖉 Edit boo           | kings 🕤 Delete                                                                                                    | e bookings                                                                                                    |                                                                                                    |               |

During the confirmation phase you have the possibility to edit or delete your module and course registrations in the registration group "[...] Veranstaltungswahl".

#### Deregistration phase (all registration methods)

The deregistration of modules is possible either directly via TOOL or via AlmaWeb. For this purpose, please observe the instructions for online deregistration given in the booking overview.

2 If online deregistration is enabled in TOOL, you can change the module status from "allocated" to "not confirmed" within the displayed deregistration period to deregister from the module and module exam.

| priority | number of<br>module                         | title of module                                                                                                    | contact person                                                                     | status          |
|----------|---------------------------------------------|----------------------------------------------------------------------------------------------------|------------------------------------------------------------------------------------|-----------------|
| no       | 03-TWL-0306                                 | Cultures of Theatre (10 cp, 1 semest                                                                                                  | er) 🖂 Dr. Sebastian Hauck                                                          | allocated 🗸 🕕 2 |
|          |                                             | Seminar Theatrale Verfasstheit voi<br>TWL-0306.SE01<br>Die Suche nach dem verlorenen Körper<br>17. Jahrhunderts befragen - 03-TWL-030 | n Kultur(en) - 03-<br>– Tanz- und Körperdiskurse des<br>06.SE01 (Di 09:15 - 10:45) |                 |
|          | cancel bookin<br>Set status to "no<br>exam. | gs online: 28.03.2022, 17:00h bis 18.0<br>ot confirmed" and save your choice to cand                                                  | <b>06.2022, 17:00h</b><br>cel registration for module and                          |                 |
|          | This module reg                             | istration is transferred from the TOOL to A                                                                                           | ImaWeb after the end of the                                                        | ]               |

If online deregistration is not activated in TOOL, has already expired, or module registrations have already been exported to AlmaWeb, please refer to the pages of the relevant study office for information on deregistration modalities.

## **OPEN MODULE PLACES**

The menu item "Open module places" informs you after the end of the module registration about remaining module places and the respective registration modalities.

Select the desired registration group and click on "Filter". In the column "Allocation details" you can see how the subsequent module allocation is organized.

| open module places    |                          |                                                                               |
|-----------------------|--------------------------|-------------------------------------------------------------------------------|
| Filter                |                          |                                                                               |
|                       |                          |                                                                               |
| registration groups:  | Fakultätsü               | ibergreifende Schlüsselqualifikation 🗸                                        |
|                       |                          | ∑ Filter                                                                      |
| Fakultätsübergreifend | le Schlüsse              | Iqualifikation                                                                |
|                       |                          |                                                                               |
| show module title     |                          |                                                                               |
| number of module      | open<br>module<br>places | allocation details                                                            |
| 03-SQM-07             | n.s.                     |                                                                               |
| 04-SQM-24-E           | 5                        | Bitte schreiben Sie bis zum eine Mail von Ihrem Uni-Mailaccount aus an        |
| 04-SQM-24-F           | 5                        | Bitte schreiben Sie bis zum eine Mail von Ihrem Uni-Mailaccount aus an        |
| 04-SQM-57             | n.s.                     |                                                                               |
| 04-SQM-58             | n.s.                     |                                                                               |
| 05-SQM-47             | 0                        |                                                                               |
| 05-SQM-48             | 10                       | Restplätze werden in der ersten Lehrveranstalung persönlich vor Ort vergeben. |
| 07-SQM-60             | 5                        | Bitte nutzen Sie bei Interesse ausschließlich das "Nachrücker-Portal":        |
|                       |                          |                                                                               |

## **COURSE CATALOGUE**

The menu item opens the course catalog in AlmaWeb.

| Homepage   Contact   Impress   Privacy Sta | atement                                                                                                    |
|--------------------------------------------|----------------------------------------------------------------------------------------------------|
|                                            | Home page Application Course Catalogue Help                                                                                |
|                                            | Course catalogue                                                                                                    |
|                                            | Overview                                                                                                    |
| Summer semester 2022                       | • Eaculty of Theology                                                                                                    |
| Winter semester 2021/22                    | Faculty of Interlogy     Faculty of Law                                                                                    |
| Summer semester 2021                       | Faculty of History, Art and Area Studies     Faculty of Dhilology                                                          |
| Winter semester 2020/21                    | Faculty of Finitegy     Faculty of Education                                                                               |
| Search                                     | Faculty of Social Sciences and Philosophy     Faculty of Economics and Management Science     Faculty of Economics Science |
|                                            |                                                                                                    |

## **CONTACT AND LINKS**

#### Contact

#### Questions about the online enrollment system TOOL

via the contact function in TOOL

| Home Imprint Privacy Contact/                                                                                                   | Help                                                 |                                              | Deutsch 📃 | Test-Student (student ) sign out |
|----------------------------------------------------------------------------------------------------|------------------------------------------------------|----------------------------------------------|-----------|----------------------------------|
| UNIVERSITAT<br>LEIPZIG                                                                                                    |                                                      |                                              | Online    | -Einschreibesystem <b>TOOL</b>   |
|                                                                                                    | Contact/Help                                         |                                              |           |                                  |
| <ul> <li>book modules</li> <li>my bookings</li> <li>open module places</li> <li>course catalogue</li> <li>StuRa-vote</li> </ul> | Send message                                         |                                              |           |                                  |
|                                                                                                    | Name:<br>Your email address:<br>subject:<br>message: | Test-Student<br>test@studserv.uni-leipzig.de |           | li.                              |
|                                                                                                    |                                                      |                                              |           | Send 🗄                           |
|                                                                                                    | Help                                                 |                                              |           |                                  |
|                                                                                                    | Tool-Leitfaden für Studierende                       |                                              |           |                                  |
|                                                                                                    |                                                      |                                              |           |                                  |

#### Links

#### Information around the module registration

https://www.uni-leipzig.de/moduleinschreibung

#### Access to the online registration system TOOL

https://tool.uni-leipzig.de

Sachgebiet Studienkoordination Juli 2022